**AHIP CERTIFICATION** 

| EXAMI                                                     | PLE OF AHIP CERTIFICA                                                                                                    | TION                                                                                                    |          |
|-----------------------------------------------------------|----------------------------------------------------------------------------------------------------|----------------------------------------------------------------------------------------------------|----------|
| 1                                                         |                                                                                                    |                                                                                                    |          |
| AHIP                                                      | Medicare<br>Fraud, Waste and Abuse                                                                                                    | Redbird                                                                                                    | Advisors |
| Quick Links                                               | Marketing Medicare Advantage + I                                                                                                    | Fraud, Waste and Abuse 🕥                                                                                                    |          |
| User Guide                                                | Introducing a new way of learning that saves you val                                                                                                    | lubble hours you need to grow your business.                                                                                                    |          |
| AHIP Insurance Education<br>AHIP Conferences<br>AHIP Home | New there's one single source for both Medicare and Fraud, Waste and Abuse (PWA) training. Our o<br>Medicare, including plan options, marketing, enrotment requirements, and PWA guidelines.                                                                                                    | streprehensive online program gives you the background to make informed decisions on<br>Gran Haustration of the background to make informed decisions on<br>Sector Haustration<br>Construction of the background to make informed decisions of<br>Sector Haustration<br>Envict bodoy                                                                                                    |          |
| Contact Us                                                | What You'll Learn                                                                                                    |                                                                                                    |          |
| For Technical Support:                                    | Notice         Provide Water           -         The basics of Medicane And waters         -           -         Standbard pairs of Medicane And waters         -         -           -         Standbard pairs of Medicane And waters         -         -         -           -         Standbard pairs of Medicane And waters         -         -         -         -         -         -         -         -         -         -         -         -         -         -         -         -         -         -         -         -         -         -         -         -         -         -         -         -         -         -         -         -         -         -         -         -         -         -         -         -         -         -         -         -         -         -         -         -         -         -         -         -         -         -         -         -         -         -         -         -         -         -         -         -         -         -         -         -         -         -         -         -         -         -         -         -         -         -         < | to A Alove ("Fell)<br>to taxisty Fina"<br>to taxisty Fina"<br>to taxisty |          |
|                                                           | Get started today! Login or create an account below.                                                                                                    |                                                                                                    |          |
|                                                           | User Login                                                                                                    | Registration                                                                                                    |          |
|                                                           | Username (MPV of Email<br>Passaver<br>Egge<br>Egget usernamemar2<br>Europ User Enamemar2                                                                                                    | Find the violation<br>(Create a New Account)                                                                                                    |          |
|                                                           | ,                                                                                                    | WithCosts At right rearrest.<br>You are not tapped in: (()())                                                                                                    |          |
|                                                           |                                                                                                    |                                                                                                    |          |

**HOW TO** 

**CERTIEY** 

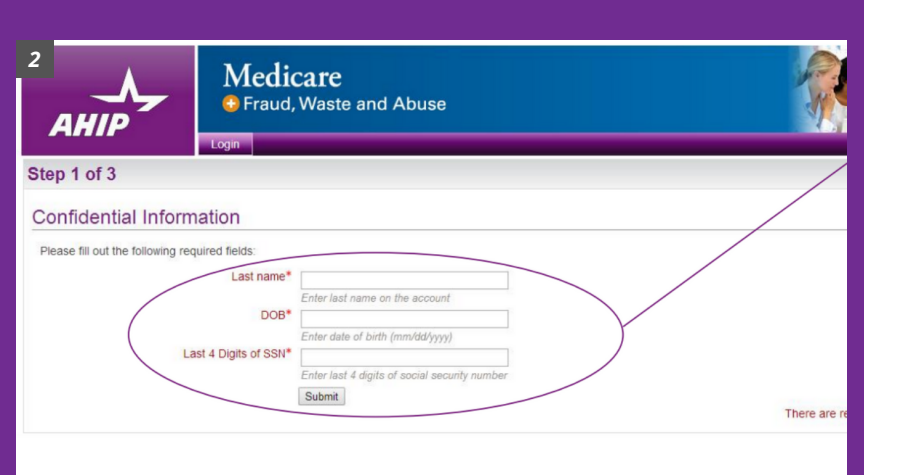

| 3<br>AHIP<br>Login                                                                                                    | C <b>are</b><br>Waste and Abuse              |
|----------------------------------------------------------------------------------------------------|----------------------------------------------|
| Step 2 of 3                                                                                                    |                                              |
| Confidential Information                                                                                                  |                                              |
| Provide some information to uniquely identify you<br>Last name<br>DOE<br>Last 4 Digits of SSN<br>National Producer Number | Irself for the AHIP Medicare Training System |
| First name <sup>4</sup><br>NPM                                                                                            | Find my NPN<br>Continue Cancel               |

### Directions

### STEP 1:

- The first step in your certification journey is earning your AHIP certification. Go to AHIP's training portal using this link: <u>https://www.ahipmedicaretraining.com/</u> <u>ext/ahip/login.php</u>
  - Using the link provided you a \$50 discount on your AHIP certification.
- Select Create a New Account.

### STEP 2:

- Follow the prompts to complete your registration:
  - Fill in your last name, date of birth, and the last 4 digits of your SSN.
  - Click Submit.

#### **STEP 3**:

- Under **National Producer Number**, fill in your first name and NPN.
  - If you do not know your NPN, use the Find my NPN button to access the NIPR website.
- Click Continue.

## **AHIP CERTIFICATION**

| EXAMPLE OF AHIP CERTIFICATION                                     |                                                 |
|-------------------------------------------------------------------|-------------------------------------------------|
| 4 rsonal Information                                              |                                                 |
| Name                                                              |                                                 |
| Prefi                                                             | ×                                               |
| First name                                                        | Medicare                                        |
| Middle name                                                       | B                                               |
| Last name                                                         | Student                                         |
| Designation                                                       |                                                 |
| Additional information                                            |                                                 |
| Company name                                                      | e                                               |
| Job title                                                         | 2                                               |
| Phone number                                                      | r                                               |
| National Producer Number                                          |                                                 |
| Your NPN will be used as your username. If you do not have one yo | ur email address will be used as your username. |
|                                                                   | NPN                                             |
|                                                                   | Edit                                            |
|                                                                   |                                                 |
|                                                                   |                                                 |
|                                                                   |                                                 |
| 5 imail                                                           |                                                 |
|                                                                   |                                                 |
| This email address will be used for password recovery.            |                                                 |
| Email address* t                                                  | esting123@testing.com                           |
|                                                                   | Disable email for ONLY notification emails      |
| Mailing Address                                                   |                                                 |
| Provide the mailing address you can be reached at.                |                                                 |
| Address 1*                                                        | 501 Pennsylvania Avenue, NW                     |
| Address 2                                                         | South Building, Suite 500                       |
| City*                                                             | Vashington                                      |
| State / Territory*                                                | District of Columbia                            |
| E                                                                 | nter your five digit zip code                   |
| Country U                                                         | Inited States                                   |
| Language                                                          |                                                 |
| Indicate your preferred language for taking courses.              |                                                 |
| Language                                                          | English (en_us)                                 |
|                                                                   | erent your presentes language                   |
|                                                                   |                                                 |
|                                                                   |                                                 |
| 6                                                                 |                                                 |
| anguage                                                           |                                                 |
| Indicate your preferred language for taking courses.              |                                                 |
| La                                                                | nguage English (en us)                          |
| 00.02                                                             | Select your preferred language                  |
| Site Usage Agreements                                             |                                                 |
| 5 5                                                               |                                                 |
| Legal terms of service                                            |                                                 |
|                                                                   |                                                 |
|                                                                   | * I agree to the Legal terms of service         |
| Privacy statement                                                 |                                                 |
| r macy statement                                                  |                                                 |
|                                                                   | * I agree to the Privacy statement              |
|                                                                   | Update profile                                  |
|                                                                   |                                                 |
|                                                                   |                                                 |

HOW TO

CERTIFY\_

### Directions

### STEP 4:

- Under **Personal Information**, fill out the required fields.
- Under National Producer Number, enter your NPN. This will be used as your username.

### STEP 5:

- Under **Email**, give your email address.
  - Check either of the boxes next to Email preferences if you do not want to receive emails regarding updates to training courses.
- Under **Mailing Address**, fill in the required fields with your mailing information.
- Select your preferred language from the drop down menu.

### STEP 6:

- Scroll down to the Site Usage Agreements section and check the boxes agreeing to the Legal terms of service and Privacy statement.
- Review the information you provided and click **Update profile**.

HOW TO CERTIFY

# **AHIP CERTIFICATION**

| EXAMPLE                                                                                                    | OF AHIP CERTIFICATION                                                                                                    |
|----------------------------------------------------------------------------------------------------|----------------------------------------------------------------------------------------------------|
| 7                                                                                                    |                                                                                                    |
| АНШ                                                                                                    | Learn. Achieve. Succeed.<br>Medicare Course Home Transcript                                                                                                    |
| Account Valida<br>Thank you for va<br>Please note you<br>Username: 5003                                                   | ation Complete<br>ilidating your account information.<br>In username below. You will need this information for future logins to the site.<br>300100<br>Continue                                                                                                    |
|                                                                                                    | Medicare<br>Fraud, Waste and Abuse                                                                                                    |
| Medicare Student<br>• Prolile<br>• Transcript<br>• Logout<br>Quick Links                                                  | Medicaire Boursel Home Transcript This online format allows you to study at your own pace by viewing learning modules made up of content slides interspensed with review questions. Each module culminates with a practice review, which is designed to reinforce learning and prepare you for the Final Exam.                                                                                                    |
| AHIP:Insurance.Education<br>AHIP:Insurance.Education<br>AHIP:Insure<br>Refund Policy<br>Support<br>For Technical Support: | Instructions Please complete required modules in order to access and complete the Final Exam. ANIP's Medicare Fraud, Vasts and Abuse Training component requires successful completion of AHIP's Medicare Training Final Exam. Once the Final Exam has been altified, access to the Final (Abuse Training will be made available. The AHIP's Medicare Training confliction is capable of being shared anorogat numerous health jairage Please to source to contact you intended health plan to determine the most appropriate method by Management and Super Ender the Medicare Training your results. Certain health plan so any also have additional requirements or limitations in place, as you're storydy recommend taking to your health plans prior to proceeding with your |
| 666 234 6909     Support@AllPlnsurance     Education.org                                                                  | Available Certifications These learning plans are available for you to enroll into. AHIP Medicare Training (Initial)                                                                                                    |
|                                                                                                    | AHIP's training certificate is verification of ocurse completion <u>only</u> and is not valid for insurance CE credits in the United.<br>If is for your records and should not be submitted to any state DOL<br>If you wish to obtain CE credit, please send an email to <u>support/perspinsuranceeducation on</u> to obtain instructions on now you can receive                                                                                                    |
| °<br>AHIP                                                                                                    | Learn. Achieve. Succeed.                                                                                                    |
| Billing Informati<br>Product Name<br>2017 Marketing Med                                                                   | ON Price Qty Subtotal                                                                                                    |
| Basics, Plan Types,                                                                                                    | and Marketing and Enrollment Requirements Subtotal \$175.00 Grand Total \$175.00                                                                                                    |
| Discount Code                                                                                                    | unt code if you have one.<br>Apply Code                                                                                                    |

### Directions

### **STEP 7**:

- Once your account validation is completed, you will be given your AHIP username.
- Click Continue.

### STEP 8:

- Once you are registered, use the Medicare Course Home tab to return to the home page.
- Under Available Certifications, select AHIP Medicare Training (Initial) to pay and enroll in the training.

### **STEP 9**:

- Here you will see your billing statement for the training.
  - The statement pictured shows the full price of AHIP certification. Using our link, the price will be discounted to \$125.

## **AHIP CERTIFICATION**

| EXAMPLE OF AHIP CERTIFICATION                                                                             |                                     |
|----------------------------------------------------------------------------------------------------|-------------------------------------|
| 10                                                                                                    |                                     |
| Payment Information                                                                                       |                                     |
|                                                                                                    |                                     |
| Please Select                                                                                             |                                     |
| Credit Card Number *                                                                                      |                                     |
| Expiration Date *                                                                                         |                                     |
| Month Year V                                                                                              |                                     |
| Card Verification Number *                                                                                |                                     |
|                                                                                                    | 1 Described Excels                  |
|                                                                                                    | Place Order                         |
|                                                                                                    |                                     |
|                                                                                                    |                                     |
|                                                                                                    |                                     |
|                                                                                                    |                                     |
|                                                                                                    |                                     |
| 11 Medicare Course Home Transcript                                                                        |                                     |
| ER CONFIRMATION                                                                                           |                                     |
| Your order has been received                                                                              |                                     |
| Thank you for your purchase!                                                                              |                                     |
| Your order # is: 100000191.                                                                               |                                     |
| You will receive an order confirmation email with details of your order and a link to track its progress. |                                     |
| Click here to print a chpy of your order confirmation.                                                    |                                     |
| Items ordered                                                                                             |                                     |
| Product Name                                                                                              | SKU Price Qty Subtotal              |
| AHIP Learning Plan (Initial)                                                                              | PLN-40 \$175.00 Ordered: 1 \$175.00 |
|                                                                                                    | Subtotal \$175.00                   |
|                                                                                                    | Grand Total \$175.00                |
| Go to my courses.                                                                                         |                                     |
|                                                                                                    |                                     |
|                                                                                                    |                                     |

HOW TO

CERTIFY

### Directions

### **STEP 10:**

- Scroll down to the **Billing Information** section and fill in the required fields marked with an asterisk (\*).
- Further down, under the **Payment Information** section, fill in your payment details.

### STEP 11:

- Once completed, you will be notified that your order has been received and be given an order number. You can also print a copy of the confirmation for your records.
- Click **Go to my courses** to begin your training.
- Using our link, the price will be discounted to \$125.
  - You can also receive this discount by accessing your AHIP training through these carrier training portals:
    - Aetna
    - BayCare
    - Allwell
    - Anthem
    - Cigna
    - Coventry
    - Cox
    - Essence
    - Humana
    - UHC
    - Wellcare

## HOW TO CERTIFY

# **AHIP CERTIFICATION**

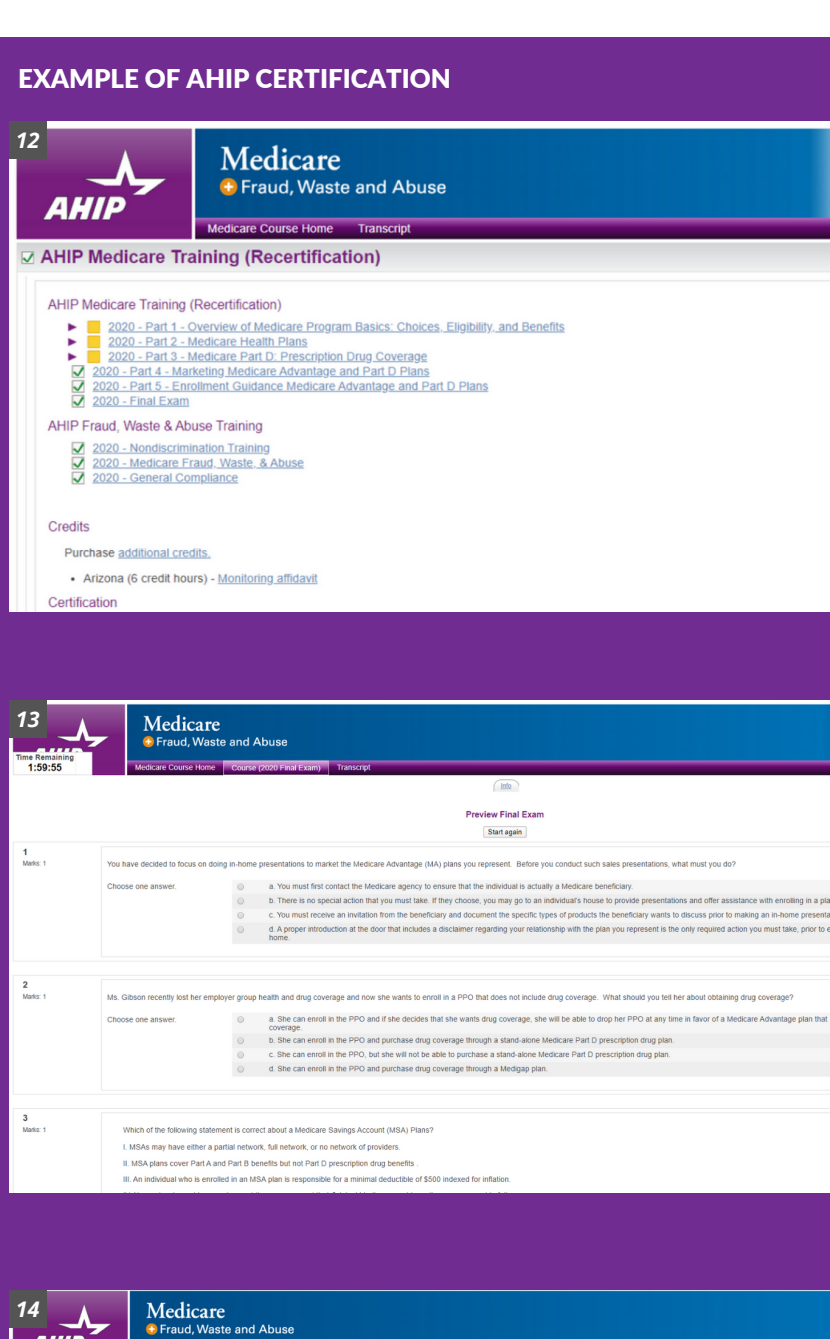

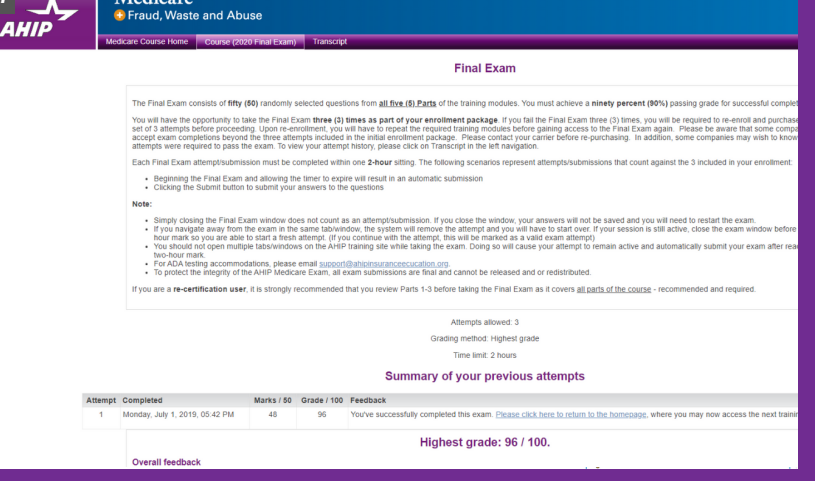

### Directions

### **STEP 12**:

 Go into your courses. Here you will see all of your available training courses. Using the Course symbol key, you can determine the status of all courses.

Course symbol key

- Locked (inaccessible)
   Available, Unstarted
   In progress
   Complete passed
   Complete failed
   Recommended
- Under AHIP Medicare Training, work
- through all modules (**Parts 1 5**).

### STEP 13:

•

- Once all modules have been completed, you may begin the **2020 Final Exam**.
- The exam contains 50 questions from all 5 training modules, which you have 2 hours to complete. You have three attempts to achieve a score of at least 90%.
- When you are finished, click **Submit all** and finish.

### **STEP 14**:

- At the end of the exam, you will be given your score. From here you can attempt the exam again if you did not pass.
- Select the **Medicare Course Home** tab to return to the main menu.

## HOW TO CERTIFY AHIP CERTIFICATION

#### **EXAMPLE OF AHIP CERTIFICATION**

| 15                                                                                                    |
|----------------------------------------------------------------------------------------------------|
| AHIP Medicare Training (Recertification)                                                                                                    |
|                                                                                                    |
| AHIP Fraud, Waste & Abuse Training                                                                                                    |
| 2020 - Nondiscrimination Training       2020 - Medicare Fraud. Waste. & Abuse       2020 - General Compliance                                                                                                    |
| Credits                                                                                                    |
| Purchase additional credits.                                                                                                    |
| Certification                                                                                                    |
| AHIP Medicare Certification                                                                                                    |
| Completion Transmissions                                                                                                    |
| UnitedHeathcare transmitted 08/28/2019 (Re-transmit) BCRS Tennssee (Transmit) WellCare (1099) (Transmit) Cigna-HeathSpring (Transmit) Anthem (Transmit) Anthem (Transmit) Authent (Transmit) Aetra (Independent Broker) (Transmit) Gateway Heath (Transmit) Cigna-Heath (Transmit) Cigna-Heath (Transmit)) |
|                                                                                                    |

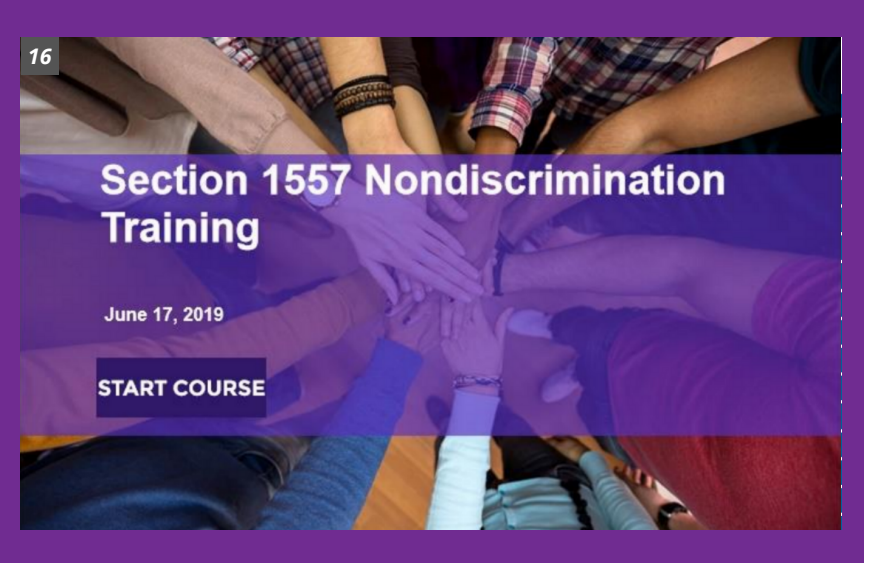

| 17<br>AHIP    | Medica:<br>• Fraud, Wa          | <b>re</b><br>aste and | Abuse                                                                              |   |
|---------------|---------------------------------|-----------------------|------------------------------------------------------------------------------------|---|
|               | Medicare Course Hor             | me Cours              | e (2020 Nondiscrimination Training) Transcript                                     |   |
|               |                                 |                       | Final Exam - Attempt 2                                                             |   |
| 1<br>Marks: 1 | ACA Section 1557 rules for di   | isability conce       | em .                                                                               |   |
|               | Choose one answer.              | 0                     | a. Policies and procedures only.                                                   |   |
|               |                                 | 0                     | b. Physical access and communication.                                              |   |
|               |                                 | 0                     | c. Communication only.                                                             |   |
|               |                                 | 0                     | d. Policies and procedures, physical access, and communication.                    |   |
|               |                                 |                       |                                                                                    |   |
|               |                                 |                       |                                                                                    | _ |
| 2<br>Marks: 1 | Under ACA Section 1557, a h     | eaith plan sol        | d through a state exchange may, based on an individual's age,                      |   |
|               | Choose one answer.              | 0                     | a. charge higher premiums.                                                         |   |
|               |                                 | 0                     | b. exclude benefits and services.                                                  |   |
|               |                                 | 0                     | c. deny benefits and services.                                                     |   |
|               |                                 | 0                     | d, limit benefits and services.                                                    |   |
|               |                                 |                       |                                                                                    |   |
|               |                                 |                       |                                                                                    |   |
| 3<br>Marks: 1 | As a result of violations of AC | A Section 155         | 57 nondiscrimination rules,                                                        |   |
|               | Choose one answer.              | 0                     | a. a health plan may revoke an agent or broker's appointment with the health plan. |   |
|               |                                 | 0                     | b. agents and brokers may be fined, but health plans are not affected.             |   |
|               |                                 | 0                     | c. an agent or broker can have her state insurance license revoked by HHS.         |   |
|               |                                 | 0                     | d, health plans may be fined, but their agents and brokers are not affected.       |   |
|               |                                 |                       |                                                                                    |   |
|               |                                 |                       |                                                                                    |   |
| 4             |                                 |                       |                                                                                    |   |

### Directions

#### **STEP 15**:

- Complete the 3 training modules listed under the AHIP Fraud, Waste & Abuse Training.
  - 2020 Nondiscrimination Training
  - 2020 Medicare Fraud, Waste, & Abuse
  - 2020 General Compliance.

### **STEP 16**:

• Work through each of these courses, using the Prev and Next arrows to move through the slides.

### STEP 17:

- At the end of each course, you will take a Final Exam, consisting of 10 questions. You will need a score of at least 70% to pass.
  - Before the exam, you will be asked if you want to apply for Continuing Education credits. If so, you will choose which states you want to apply for and complete your purchase after the exam.

# **AHIP CERTIFICATION**

#### **EXAMPLE OF AHIP CERTIFICATION**

**HOW TO** 

CERTIFY

| 10                                                                                                    |
|----------------------------------------------------------------------------------------------------|
| AHIP Medicare Training (Recertification)                                                                                                    |
|                                                                                                    |
| AHIP Fraud, Waste & Abuse Training                                                                                                    |
| ✓     2020 - Nondiscrimination Training       ✓     2020 - Medicare Fraud, Waste, & Abuse       ✓     2020 - General Compliance                                                                                                    |
| Credits                                                                                                    |
| Purchase additional credits.                                                                                                    |
| Certification                                                                                                    |
| AHIP Medicare Certification                                                                                                    |
| Completion Transmissions                                                                                                    |
| UnitedHealthcare transmited 08/28/2019 (Re-transmit) ECR5 Tennessee (Transmit) WellCare (1099) (Transmit) Capat-HealthSpring (Transmit) Anthem (Transmit) Human (Rovker) (Transmit) Authent (Transmit) Capat-Wealth (Transmit) Capat-Wealth (Transmit) Capat-Wealth (Transmit) Capat-Wealth (Transmit)) CVS Health (Transmit) |

### 19

AHIP

America's Health Insurance Plans

### Your Name

has successfully completed the course

2020 Medicare + Fraud, Waste and Abuse Training

Completion Date: 07/08/2019 Date Generated: 03/12/2020

ID Code: LQD9H9CWXSV

CR EGORY Deau Gregory E Dean Vice President, Insurance Education America's Health Insurance Plans

### Directions

#### **STEP 18:**

- When all questions are answered, select Submit all and finish to see your score or re-attempt the exam.
- Once your final exam is complete, you will see your **AHIP Medicare Certification**.

#### **STEP 19:**

• By clicking on the blue **AHIP Medicare Certification** link, you can save or print your certification.